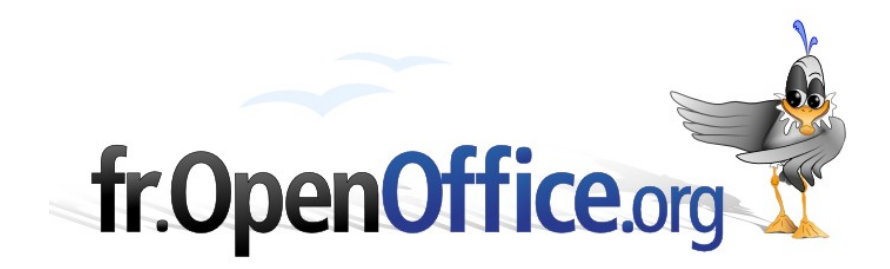

# Les renvois

Comment référencer des informations de manière fiable et automatisée

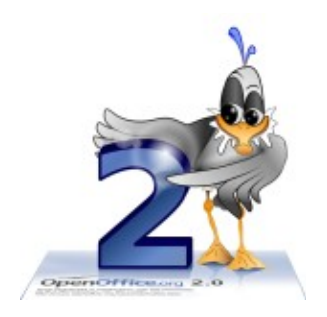

Version 1.0 du 25.06.2006

Réalisé avec : OOo 2.0.2

Plate-forme / Os : Toutes

Distribué par le projet fr.OpenOffice.org

# Sommaire

| 1 Principe d'utilisation des renvois           | <u>4</u>    |
|------------------------------------------------|-------------|
| 1.1 Définitions                                | <u>4</u>    |
| 1.2 Principe d'existence                       | <u>4</u>    |
| 1.3 Principe de référencement                  | <u>4</u>    |
| 1.4 L'insertion d'un renvoi                    | <u>4</u>    |
| 1.5 Les renvois personnalisés                  | <u>5</u>    |
| 2 Objets-cibles des renvois                    | <u>7</u>    |
| 3 Format des renvois                           | <u>8</u>    |
| 4 Repère de texte ou référence personnalisée ? | <u>9</u>    |
| 5 Utilisation du Navigateur                    | . <u>10</u> |
| 6 Informations complémentaires                 | .11         |
| 6.1 Espace documentaire                        |             |
| 6.2 Listes de diffusion                        | <u>11</u>   |
| 7 Crédits                                      | . <u>12</u> |
| 8 Licence                                      | . <u>12</u> |
|                                                |             |

Il n'est pas rare, au cours de la rédaction de documents quelque peu élaborés, d'avoir à insérer des mentions telles que « *voir le chapitre N* » ou bien « *le chapitre 'X. Bla bla bla' donne les renseignements…* » ou encore « *ces données sont reprises au tableau T, page P* ».

Si le réflexe premier est de rédiger ces renvois « en dur », c'est-à-dire directement à partir des informations courantes, cette méthode ne va pas sans poser quelques problèmes importants. En effet, un document est, par nature, éminemment dynamique : il subit fréquemment des corrections, des mises à jour, des refontes. Ces opérations rendent à coup sûr obsolètes les renvois cités plus haut.

Comment se protéger de cet état de fait ? Tout simplement en exploitant les fonctionnalités d'insertion et d'appel de renvois qui sont proposées par le module Writer.

Ainsi, le déplacement d'un objet, la suppression ou l'allongement d'un paragraphe, la modification généralisée de l'interlignage n'auront plus pour conséquence la fastidieuse retouche manuelle des renvois impactés. Ces derniers seront automatiquement mis à jour sans intervention de notre part. Alors, pourquoi s'en priver ?

Après avoir présenté les renvois dans le module Writer, nous en détaillerons les cibles possibles et les divers formats de présentation. Nous poursuivrons par un bref commentaire sur deux types particuliers de cibles : les repères de texte et les références personnalisées. Enfin, nous présenterons l'usage possible du Navigateur pour créer des renvois sous forme d'hyperliens.

#### Note

La connaissance des styles permet de mieux appréhender certains aspects du format des renvois. Pour plus d'informations à propos des styles, reportez-vous au site fr.openoffice.org, section Documentation, où se trouvent plusieurs documents (*how-to* et guides) sur ce sujet.

# **1** Principe d'utilisation des renvois

Le principe de base est :

Pour renvoyer à un élément du texte, il faut que cet élément existe et qu'il soit référencé.

# 1.1 Définitions

- Renvoi : information faisant référence à un objet déjà présent à un autre endroit dans le document. Par exemple : « consulter le tableau 5, page 12 ».
- Objet ou objet-cible d'un renvoi : l'élément vers lequel on veut renvoyer (tableau, image, repère de texte, voire élément personnalisé)(chap. 2).
- Format d'un renvoi : la manière dont le renvoi est présenté dans le texte (numéro de page, numéro de chapitre, texte associé à l'objet, etc.)(chap. 3).

# **1.2 Principe d'existence**

Pour pouvoir renvoyer à un objet (tableau, image, etc.), il faut qu'il existe. Cela va sans dire, mais cela va tellement mieux en le disant !

Néanmoins, pour certains objets, la notion d'« existence » s'entend un peu au-delà de la simple « présence » dans le texte. C'est, en particulier, le cas pour les tableaux et images qui doivent être légendés <sup>1</sup> pour devenir référençables.

# 1.3 Principe de référencement

Pour pouvoir renvoyer à un élément, il faut qu'il soit référencé. Là est la clef de l'utilisation de la fonction renvoi.

Si les repères de texte sont automatiquement référencés lors de leurs insertion, les tableaux et illustrations requièrent d'être légendés <sup>1</sup> pour apparaître dans le dialogue d'insertion de renvois.

Il est également possible d'ajouter des objets-cibles personnalisés, indépendamment de tout objet spécifique, ce qui permet ensuite des renvois à un paragraphe particulier. Ces objets nécessitent, quant à eux, d'être explicitement déclarés avant leur utilisation.

# 1.4 L'insertion d'un renvoi

L'insertion d'un renvoi vers un objet cible s'effectue par le menu **Insertion / Renvoi**, ce qui fait apparaître la fenêtre **Champs**, onglet **Références**, présentée à la figure 1 ci-après.

Choisissons le type d'objet vers lequel faire pointer le renvoi (colonne **Type de champ**, décrite au chapitre 2), sélectionnons ensuite l'objet voulu (colonne **Sélection**) et enfin le **Format** du renvoi (décrit au chapitre 3). En cliquant **Insérer** (ou double clic sur le format), un renvoi est ajouté dans le texte, à l'endroit où se trouve le point d'insertion. Le renvoi est un champ qui est donc, à l'instar de tous les champs, placé sur fond grisé.

<sup>1</sup> Pour ce faire : clic-droit sur l'objet puis Légende...

### fr.OpenOffice.org

| Champs                                                                                  |                                                                                                    | X                         |
|-----------------------------------------------------------------------------------------|----------------------------------------------------------------------------------------------------|---------------------------|
| Document Références F                                                                   | Fonctions Info document                                                                                                    | Variables Base de données |
| <u>Type de champ</u> <u>Sélection</u> F <u>o</u> rmat                                   |                                                                                                    |                           |
| Définir une référence<br>Insérer une référence<br>Tableau<br>figure<br>Repères de texte | Tableau 1 Page   Tableau 2 Chapitre   Tableau 3 Texte de référence   Supra/infra D'après le style de page   Catégorie et numéro Texte de légende   Numéro Nom   Tableau 1 Valeur |                           |
|                                                                                         |                                                                                                    |                           |
|                                                                                         |                                                                                                    | Insérer Fermer Aide       |

Figure 1 : Le dialogue d'insertion de renvois

#### Remarque

Toute modification ultérieure dans la structure du document sera automatiquement répercutée sur le contenu du renvoi (numéro de page, texte, ...).

### 1.5 Les renvois personnalisés

Avant de pouvoir renvoyer à un objet-cible personnalisé (une « Référence »), il faut l'avoir créé. Cette opération s'effectue via la même fenêtre **Champs** que ci-dessus (figure 1).

### 1.5.a Création de l'objet-cible

La création de la cible d'un renvoi personnalisé s'effectue en sélectionnant le type de champ Définir une référence, en saisissant l'information **Nom**, puis en validant par **Insérer**, ce qui a pour effet d'ajouter la nouvelle référence dans la liste.

#### Note

Si, préalablement à l'appel au menu **Insertion / Renvoi**, on a sélectionné du texte, celui-ci sera considéré comme constituant la valeur associée à la cible. Cette valeur apparaît alors dans la rubrique **Valeur** du dialogue **Champs** et peut par la suite être insérée en choisissant le format **Texte de référence** (figure 2). La valeur est modifiable par action directe sur le corps du texte.

### fr.OpenOffice.org

| Champs                                                                                                    |                                                                             |           |                 |      |
|----------------------------------------------------------------------------------------------------|-----------------------------------------------------------------------------|-----------|-----------------|------|
| Document Références                                                                                                    | Fonctions Info document                                                     | Variables | Base de données |      |
| <u>Type de champ</u><br>Définir une référence<br>Insérer une référence<br>Tableau<br>Figure<br>Repères de texte<br>Notes de bas de page | Sélection<br>Insertion<br>Références<br>Objets-cibles<br>Format<br>Remarque | F         | <u>o</u> rmat   |      |
| Mom   Création   Valeur   Création de l'objet-cible                                                                                     |                                                                             |           |                 |      |
|                                                                                                    |                                                                             | Insére    | r Fermer        | Aide |

Figure 2 : Le dialogue permettant la création d'une référence

### 1.5.b Insertion du renvoi

L'insertion du renvoi proprement dit vers cette référence s'effectue comme décrit au chapitre 1.4 « L'insertion d'un renvoi », mais en choisissant le type de champ Insérer une référence.

# 2 Objets-cibles des renvois

Vers quels types d'objets-cibles<sup>2</sup> peut-on renvoyer? OpenOffice.org Writer offre un nombre conséquent de types d'objets offrant cette possibilité, mais il est également possible d'insérer des renvois vers des éléments personnalisés, nommés ici « Références » et dont l'insertion a été décrite au chapitre 1.5 (*supra*).

| Objets-cibles        |                                                                                                    |  |
|----------------------|----------------------------------------------------------------------------------------------------|--|
| Référence            | Objet-cible personnalisé.                                                                                        |  |
|                      | Ces objets nécessitent d'être d'abord créés.                                                                     |  |
| Tableau              | Les tableaux.                                                                                                    |  |
|                      | Ils n'apparaissent dans la liste que s'ils sont légendés <sup>1</sup> .                                          |  |
| Illustration, Dessin | Les images, dessins, graphiques.                                                                                 |  |
|                      | Ces objets n'apparaissent dans la liste que s'ils sont légendés <sup>1</sup> .                                   |  |
| Repères de texte     | Les repères de texte.                                                                                            |  |
| Note de bas de page  | Les notes de bas de page.                                                                                        |  |
| (autres)             | Lorsque l'on crée un nouveau type de légende <sup>1</sup> , celui-ci apparaît dans la liste des types de champs. |  |

Le tableau 1 présente les objets-cibles disponibles.

Tableau 1 : Les objets-cibles des renvois

À chaque objet-cible correspond un ensemble d'options (de formats) décrites au chapitre suivant.

<sup>2</sup> Nommés « champs » par OpenOffice.org

# **3 Format des renvois**

Le format d'un renvoi est le mode de représentation du renvoi dans le texte.

En fonction de chaque objet de renvoi (tableau, repère de texte, référence, etc.), il est possible d'exploiter différents formats de renvoi : numéro de page, numéro de chapitre, numéro de l'objet (numéro du tableau, de l'illustration), libellé de l'objet, etc. Le tableau 2 donne plus d'informations sur ce sujet.

| Formats des renvois      | Contenu                                                                                                    | Exemples                                          |
|--------------------------|----------------------------------------------------------------------------------------------------|---------------------------------------------------|
| Page                     | Le numéro de la page où est placé l'objet-<br>cible.                                                                                                    | 8 <sup>3</sup>                                    |
| Chapitre                 | Le numéro du chapitre qui contient l'objet-<br>cible. Seuls les chapitres porteurs des styles<br>de titres sont pris en compte.                         | 3 <sup>3</sup>                                    |
| Texte de référence       | Le texte de l'objet (rubrique <b>Valeur</b> dans le dialogue <b>Champs</b> ; figure 1).                                                                 | Format des renvois <sup>3</sup>                   |
| Supra/Infra              | « supra » si l'objet-cible est situé plus haut<br>que le renvoi (vers le début du texte),<br>« infra » dans le cas contraire (vers la fin du<br>texte). | supra <sup>3</sup>                                |
| D'après le style de page | Le numéro de la page qui contient l'objet en respectant le format spécifié dans le style de page.                                                       | 8 <sup>3</sup>                                    |
| Catégorie et numéro      | La catégorie de l'objet-cible et son numéro.                                                                                                    | Figure 1 <sup>4</sup>                             |
| Texte de légende         | Le texte de la légende associée à l'objet-<br>cible.                                                                                                    | : Le dialogue d'insertion de renvois <sup>4</sup> |
| Numéro                   | Le numéro de l'objet-cible.                                                                                                    | 1 4                                               |

Tableau 2 : Les formats des renvois

#### Remarques

- Le format Chapitre n'est utilisable que si les titres des chapitres sont dotés de styles de titre.
- Le pointeur se transforme en une « main » lorsqu'il survole les renvois, pour manifester la possibilité de saut vers l'objet-cible du renvoi.
- De même, les renvois sont associés à des liens vers les objets-cibles lorsque les documents sont exportés sous le format PDF d'Adobe.

<sup>3</sup> Cet exemple renvoie au titre du chapitre en cours.

<sup>4</sup> Cet exemple renvoie à la figure 1.

# 4 Repère de texte ou référence personnalisée ?

On constate que, dans certains cas, ces deux insertions de renvois sont très proches en termes de résultat. Le tableau 3 ci-dessous en donne un exemple.

| Туре                    | Format             | Exemple                |
|-------------------------|--------------------|------------------------|
| Repère de texte         | Texte de référence | Remarques <sup>5</sup> |
| Référence personnalisée | Texte de référence | Remarques <sup>₅</sup> |

Tableau 3 : Comparaison de deux types de cibles

Les résultats étant semblables, la question qui se pose est alors : une option est-elle « meilleure » que l'autre ?

En fait, chacune de ces options possède une orientation privilégiée, ce qui permet de choisir en connaissance de cause.

#### - Repère de texte

Cet outil n'est pas spécifiquement dédié à la réalisation de renvois. Les repères de texte étant présents dans le Navigateur, c'est cet aspect « navigationnel », rapide et efficace, que nous privilégierons. Leur emploi comme objets-cibles de renvois devient alors secondaire.

Donc, si notre document comporte des repères de texte, il est possible de les exploiter dans ce cadre des renvois mais – hormis dans le cadre des documents maîtres (non décrit ici) – nous n'en créerons pas spécifiquement pour cet usage.

#### Référence personnalisée

Ici, au contraire, nous sommes face à une fonctionnalité complètement dédiée à l'usage de renvois. Ces champs ne sont d'ailleurs apparents que dans la fenêtre **Champs**. Ils ne permettent pas la navigation au sein du document si aucun renvoi ne leur est associé.

Nous privilégierons donc ce type d'objets pour gérer nos renvois personnalisés, sans oublier que des repères de texte existants peuvent aussi être exploités.

### Attention

En cas d'emploi de repères de texte comme cibles de renvois, il devient tentant de supprimer des repères « inutiles » alors qu'ils sont la cible de renvois ! En effet, l'emploi d'un repère de texte comme support pour un renvoi n'est pas matérialisé au niveau du repère dans le texte. Une suppression impromptue est donc possible. *A contrario*, la seule raison d'être d'une référence est de servir de support à un renvoi. Il est donc implicite que sa suppression entraîne celle des renvois associés.

<sup>5</sup> Cet exemple renvoie au paragraphe Remarques à la fin du chapitre 3.

# **5 Utilisation du Navigateur**

Le Navigateur peut également être utilisé comme source pour insérer des renvois, que ce soit à l'intérieur d'un document ou entre documents. Notons cependant que les renvois ainsi insérés le seront exclusivement sous forme d'hyperliens. Malheureusement, nous n'aurons que peu de prise sur la présentation des renvois ainsi générés.

La manipulation décrite ci-dessous fait également l'objet de développements dans le *how-to* sur le Navigateur (voir le site fr.openoffice.org, espace Documentation).

Nous décrivons ici l'insertion de renvois entre documents, mais cette procédure fonctionne également à l'intérieur du même document, bien sûr.

Activons le Navigateur (**E5** ou **Édition / Navigateur**), si ce n'est déjà fait. Assurons-nous que le **Mode Glisser** est positionné sur **Insérer comme hyperlien** (figure 3). Le bouton comporte maintenant un icône « chaîne ».

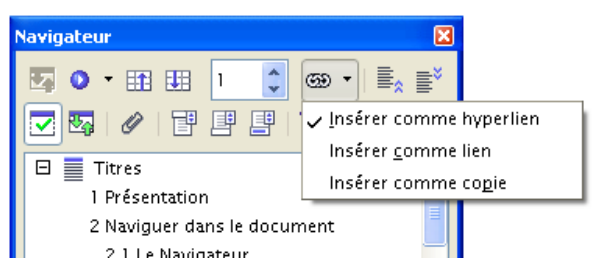

Figure 3 : Choix du Mode Glisser dans le Navigateur

Les deux documents étant ouverts, plaçons-nous dans celui qui va recevoir le renvoi, à l'emplacement prévu pour son insertion. Dans la liste déroulante du bas du Navigateur, choisissons le nom du second document vers lequel nous allons faire pointer le renvoi (figure 4). Le Navigateur présente maintenant le contenu de ce second document.

### Remarque

Si la liste déroulante ne montre pas l'un des deux textes ouverts, il suffit de fermer puis re-ouvrir le Navigateur pour en rafraîchir le contenu (presser **F5** deux fois de suite).

Il reste à sélectionner l'élément vers lequel renvoyer et à le faire glisser vers l'endroit prévu dans le premier document (figure 5).

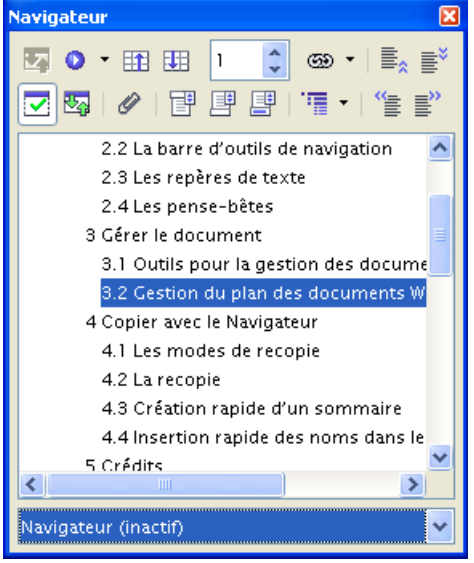

Figure 4 : Visualisation des objets du second document

### fr.OpenOffice.org

### vigateur ¶

ent · être · utilisé · comme · source · pour · insérer · des · renvois · entre it · que · ces · renvois · seront · insérés · sous · la · forme · d'hyperliens, · La is · fait · également · l'objet · de · développements · dans · le · how-to · sur · le office.org, · section · Documentation), · au · chapitre ·<u>4.3 · Création · rapide</u>

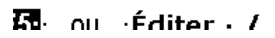

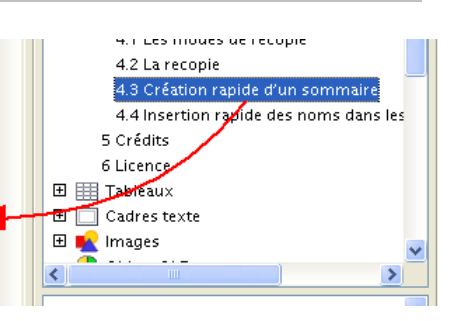

Figure 5 : Insertion du lien dans le premier document

# **6** Informations complémentaires

Nul doute qu'à la lecture de ce document, le lecteur sera désireux de perfectionner ses connaissances ou de répondre à des questions non débattues ici. OpenOffice.org propose deux moyens d'accès direct à l'information : des documents thématiques constituant une somme d'informations de référence et des listes de diffusion sur lesquelles intervenir de manière dynamique.

# 6.1 Espace documentaire

Le site fr.openoffice.org propose de nombreux documents, guides et *how-to* qui permettent d'approfondir certains points en rapport avec le thème de ce *how-to*.

L'ensemble des documentations sont placées dans l'espace Documentation : <u>http://fr.openoffice.org/Documentation/Index.html</u>

Sont directement en rapport avec ce how-to :

- Le how-to sur le Navigateur.

- Le guide « Styles et Modèles ».

# 6.2 Listes de diffusion

Par ailleurs, les listes de diffusion du site fr.openoffice.org sont ouvertes à tous et permettent les échanges entre utilisateurs. La liste [users-fr] (<u>http://fr.openoffice.org/contact-forums.html</u>) est l'endroit privilégié pour obtenir de l'aide dans l'emploi quotidien de la suite OpenOffice.org.

# 7 Crédits

Auteur : Jean-François Nifenecker

Remerciements : aux relecteurs de la liste [doc-fr], notamment à Pierre Poisson (IUT de Tours, département GEII)

Intégré par : Tony Galmiche

Contacts : Projet Documentation OpenOffice.org - fr.OpenOffice.org

Traduction :

Historique des modifications :

| Version | Date     | Commentaire               |
|---------|----------|---------------------------|
| 1.0     | 25/06/06 | Première version publique |
|         |          |                           |
|         |          |                           |
|         |          |                           |
|         |          |                           |

# 8 Licence

#### Appendix

#### **Public Documentation License Notice**

The contents of this Documentation are subject to the Public Documentation License Version 1.0 (the "License"); you may only use this Documentation if you comply with the terms of this License. A copy of the License is available at <u>http://www.openoffice.org/licenses/PDL.html</u>.

The Original Documentation is Les renvois. The Initial Writer of the Original Documentation is Jean-François Nifenecker Copyright © 2006. All Rights Reserved. (Initial Writer contact(s): jean-francois.nifenecker@laposte.net).

Contributor(s): \_\_\_\_\_. Portions created by \_\_\_\_\_ are Copyright © \_\_\_\_*[Insert year(s)]*. All Rights Reserved. (Contributor contact(s): \_\_\_\_\_*[Insert hyperlink/alias]*).

NOTE: The text of this Appendix may differ slightly from the text of the notices in the files of the Original Documentation. You should use the text of this Appendix rather than the text found in the Original Documentation for Your Modifications.